## How to Fix Amadeus Report Error in Windows10

หากเมื่อเรียกดู Report ในโปรแกรม Amadeus แล้วขึ้นฟ้อง เกี่ยวกับ Crystal Report ตามรูปด้านล่าง หรือ Error อื่นๆ ที่เกียวข้องกับการเรียกดู Report และ Invoice

| Select Report                                           | ×              |
|---------------------------------------------------------|----------------|
| Select Report                                           | ×              |
| elect Report                                            | ×              |
| Select Report                                           | ×              |
| Select Report                                           | ×              |
| Secretelepsis                                           |                |
| Complementary Report                                    | Section States |
| HOLISE LISE                                             | Ж              |
| Expect Arrival By Room                                  |                |
| Expect Arrival By Rose with Data                        | ose            |
| Expect Departure Error X                                |                |
| Expect Departure E Printer                              |                |
| In house Guest By                                       |                |
| In house Guest By Unable to find Crystal Report: Screen |                |
| In nouse Guest by                                       |                |
| Reservation Made                                        |                |
| Cancellation Repor                                      | -              |
| NO Show Report                                          | a series       |
|                                                         | Contra Co      |
|                                                         | 111111         |
|                                                         | 13010          |
|                                                         |                |
|                                                         |                |
|                                                         |                |
|                                                         |                |
|                                                         |                |
|                                                         |                |
|                                                         |                |
|                                                         |                |

สาเหตุ เกิดจากตัว Map Drive H ในระบบหลุด หรือ Error ส่วนใหญ่จะเกิดหลังจากไฟดับ เพราะบางครั้งจะทำให้เกิด อาการระบบเครือข่ายหลุด ซึ่งจะส่งผลให้ Map Drive ที่ตั้งไว้นั้นหลุด วิธีการดูเบื้องต้นว่า Map Drive H หลุด หรือ Error หรือไม่

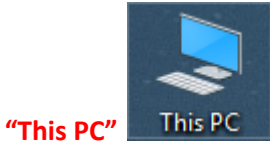

สามารถเข้าไปดูได้ โดยดับเบิ้ลคลิกเข้าไปที่

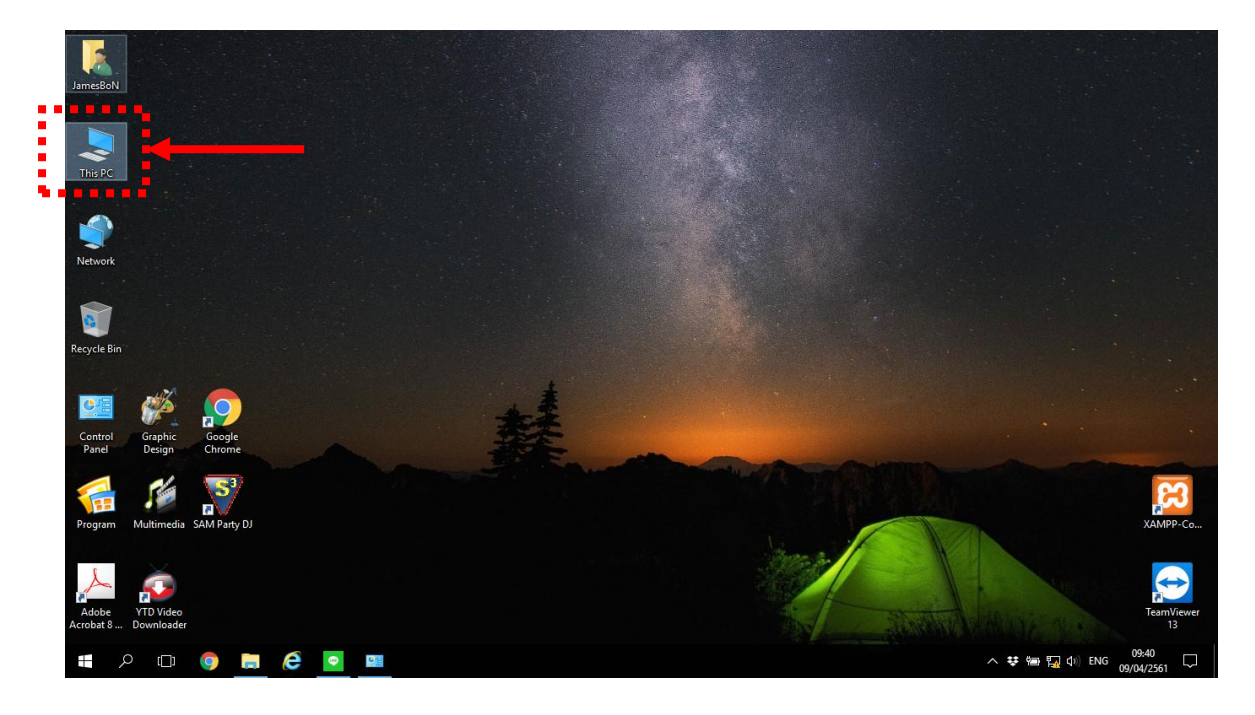

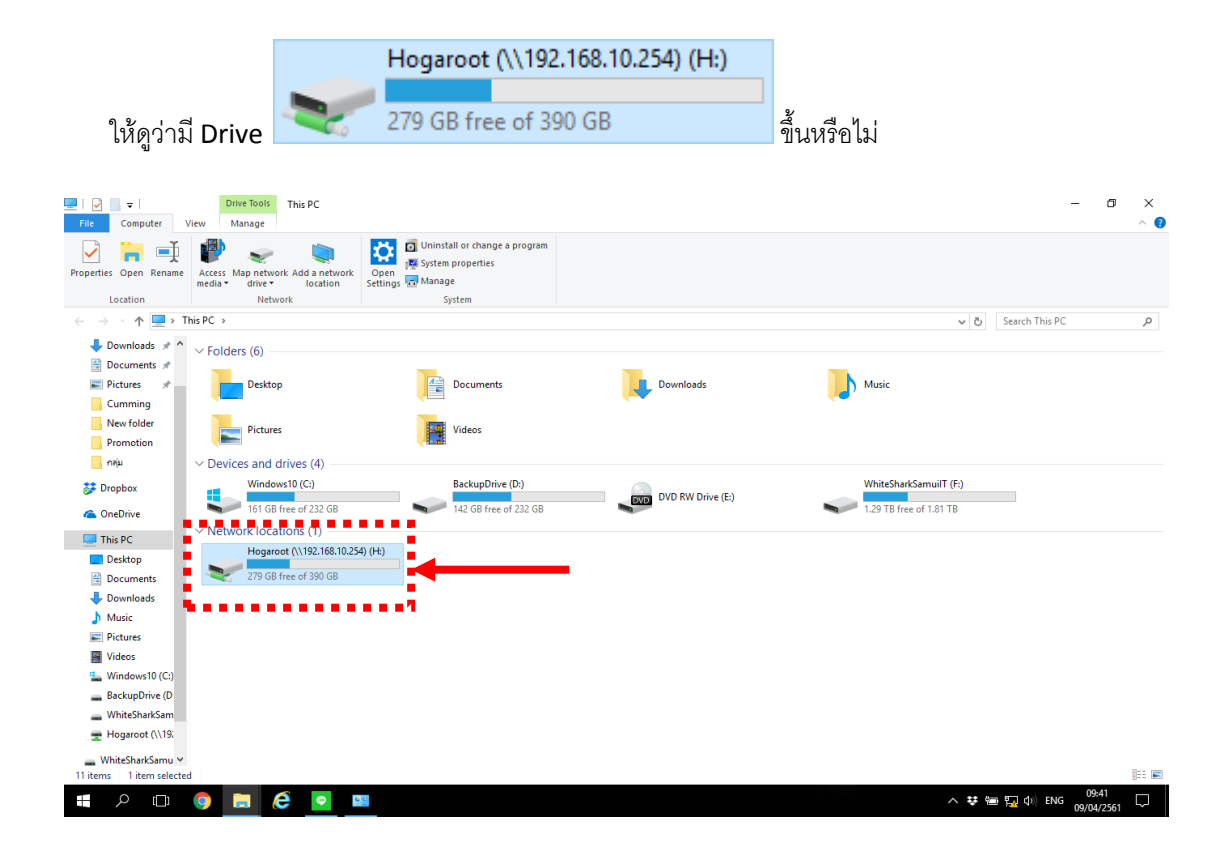

จะมีอยู่ 3 กรณี คือ

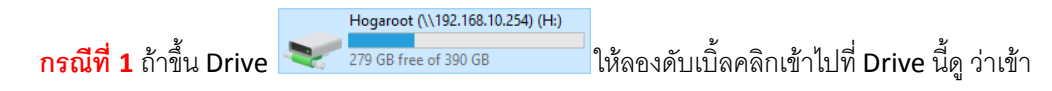

ได้หรือไม่ ถ้าเข้าได้ก็ถือว่า Map Drive สามารถใช้งานได้ตามปกติ

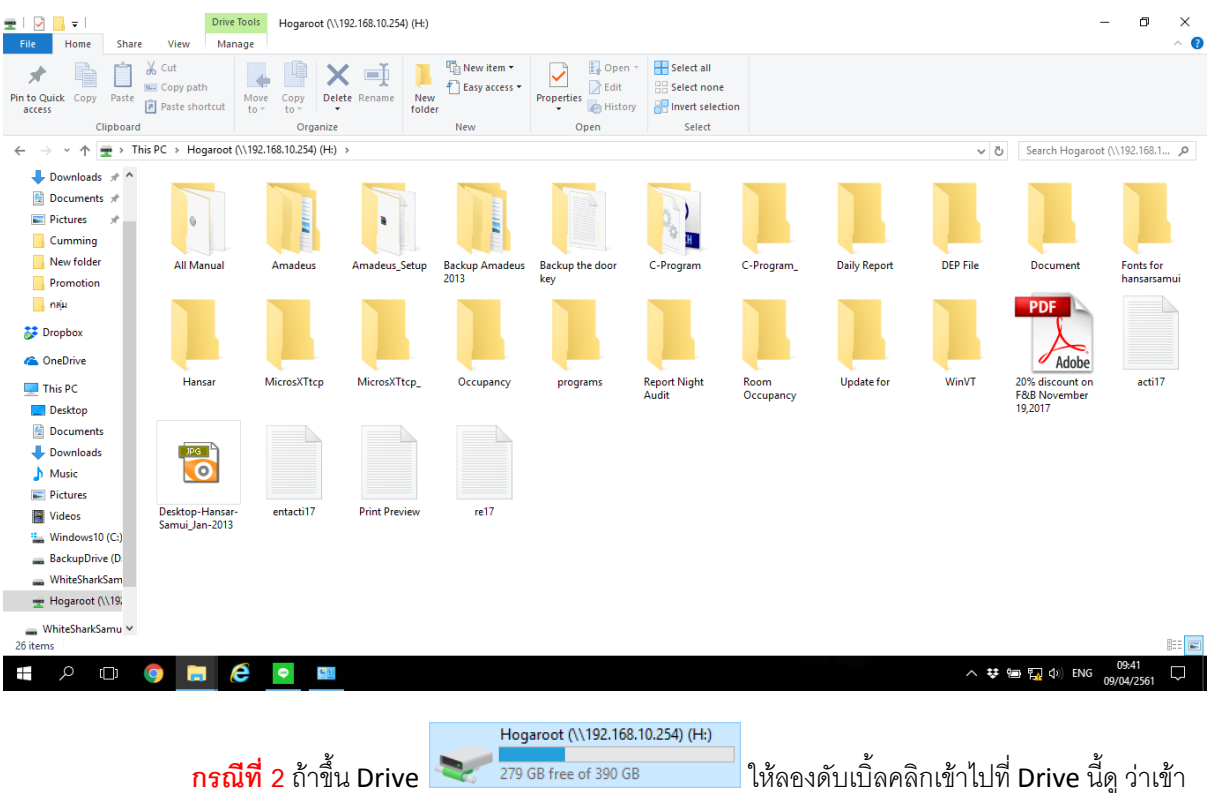

ให้ลองดับเบิ้ลคลิกเข้าไปที่ Drive นี้ดู ว่าเข้า

ได้หรือไม่ ถ้าเข้าแล้ว Error แสดงว่า Map Drive ไม่สามารถใช้งานได้

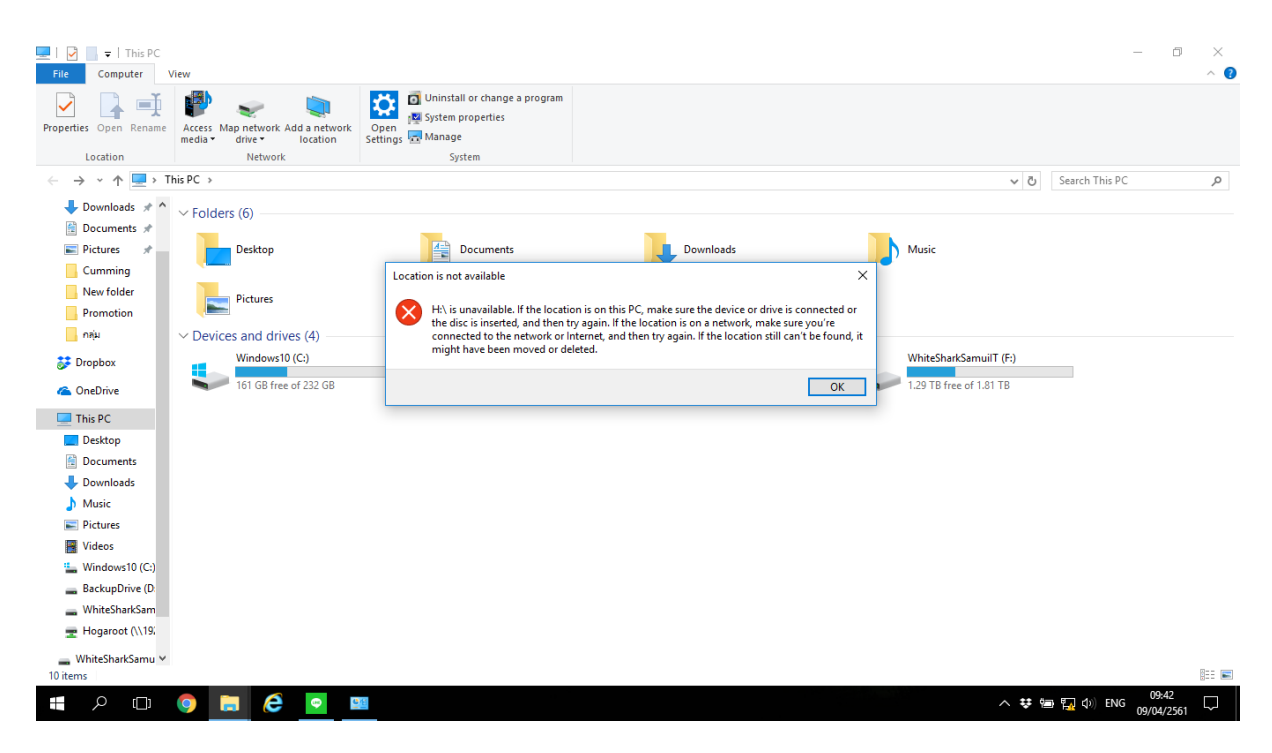

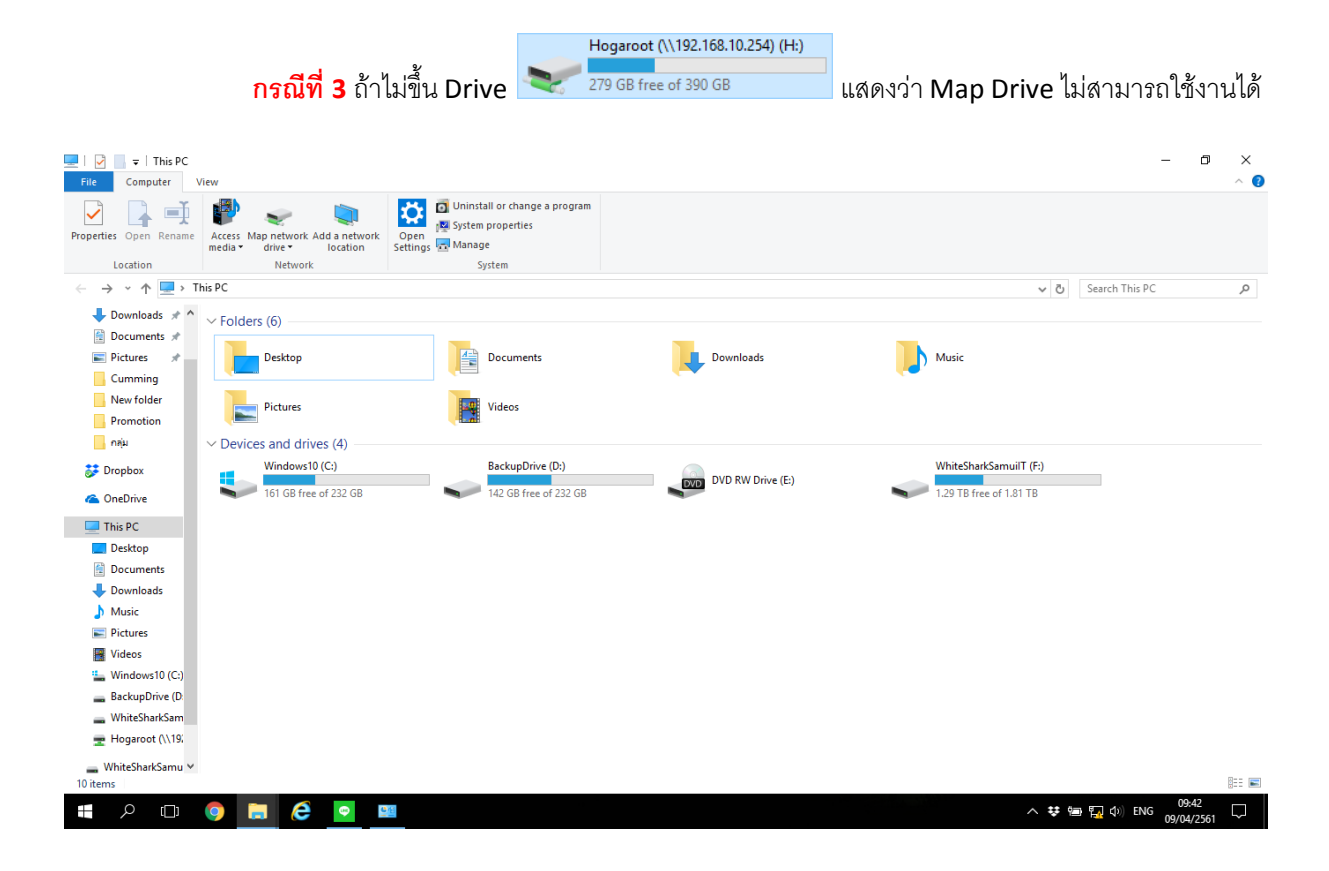

วิธีการแก้ไข ให้ทำตามขั้นตอน ดังนี้

ขั้นที่ 1 ให้ลองทำการ Restart เครื่องคอมพิวเตอร์ที่พบปัญหา เนื่องจากตัว Map Drive จะเริ่มทำงานเอง อัตโนมัติเมื่อเริ่มการใช้งานเครื่องคอมพิวเตอร์ใหม่ แล้วให้ลองทดสอบว่าเข้าใช้งาน Map Drive ได้หรือไม่ ตามวิธีทดสอบ ด้านบน

้ขั้นที่ 2 หากลอง Restart แล้วยังไม่ได้ผล ให้ทำตามขั้นที่ 2 โดยที่หน้าจอจะมีไอคอนที่ชื่อ "MapH"

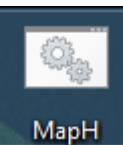

MapH ให้ทำการดับเบิ้ลคลิกที่ไอคอนได้เลย แล้วจะมีหน้าต่างดำๆ ขึ้นมา และ มีตัวอักษรวิ่ง ให้เรารอจนกว่า หน้าต่างดำๆ จะดับ แล้วให้ลองทดสอบว่าเข้าใช้งาน Map Drive ได้หรือไม่ ตามวิธีทดสอบด้านบน

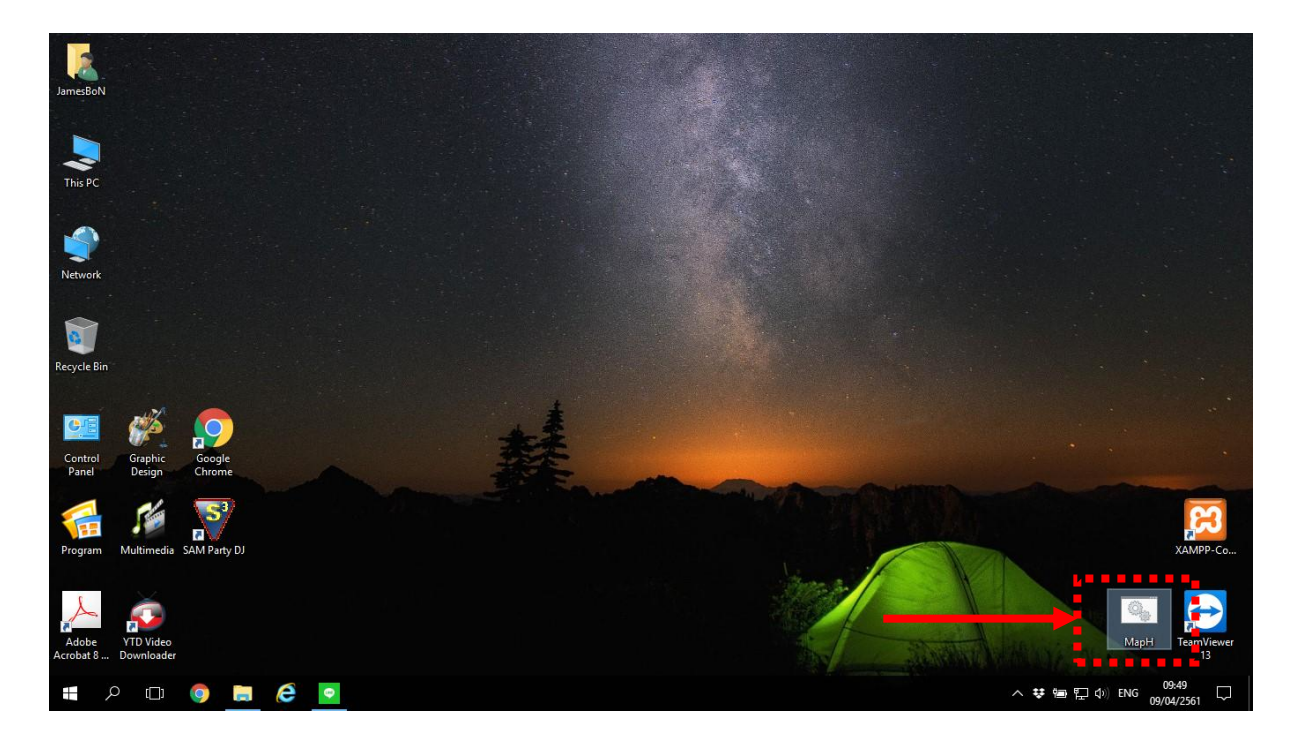

## **ขั้นที่ 3** หากทำตามขั้นที่ 2 แต่ยังไม่ได้ผล ให้ทำตามขั้นตอน ดังนี้

1. ที่มุมซ้ายล่างให้คลิกขวาที่

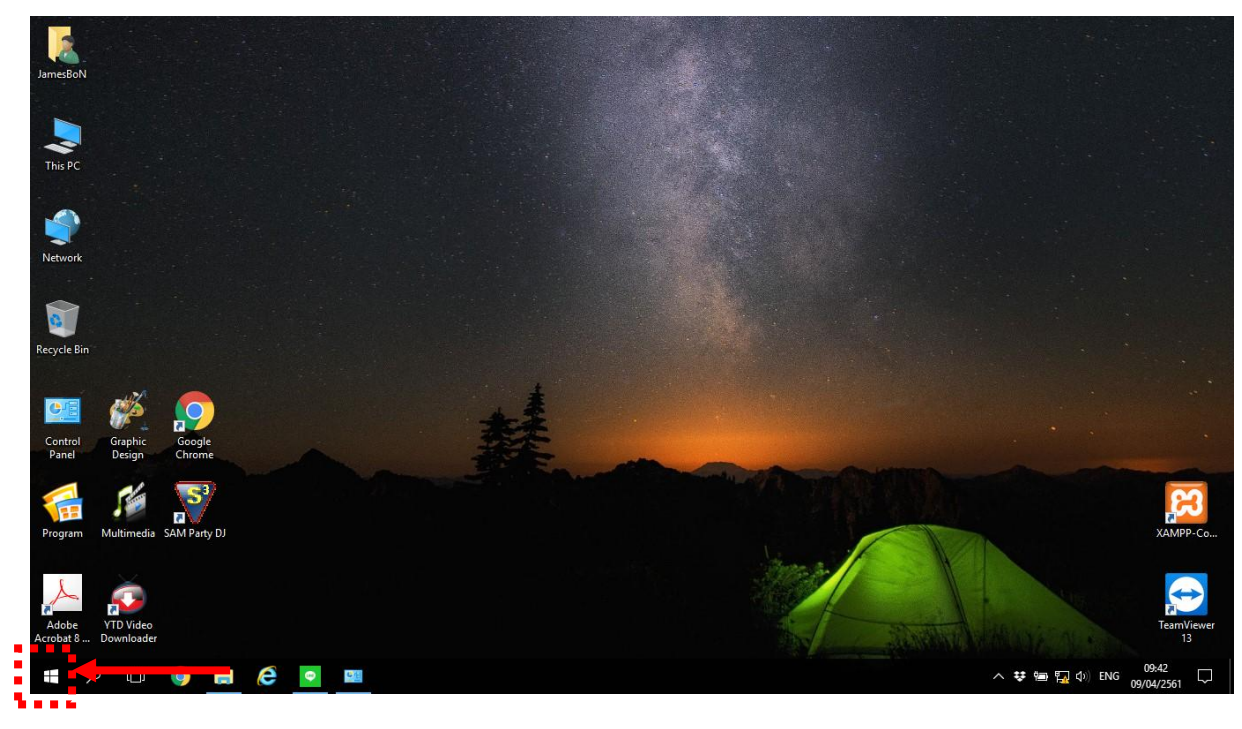

2. หลังจากนั้นคลิกที่ Run

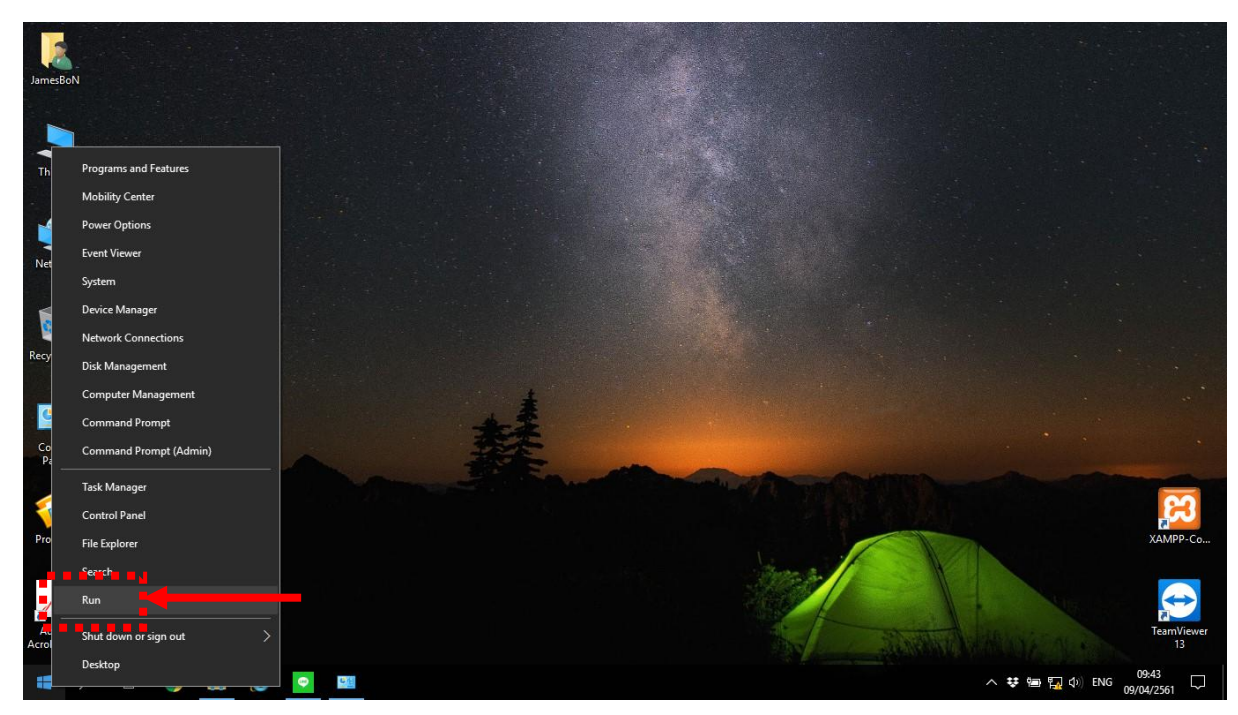

3. ที่ช่อง Open ให้ใส่ <u>\\192.168.10.254</u> ตามรูปลงไป <sup>open:</sup> <u>\\192.168.10.254</u>

ОК

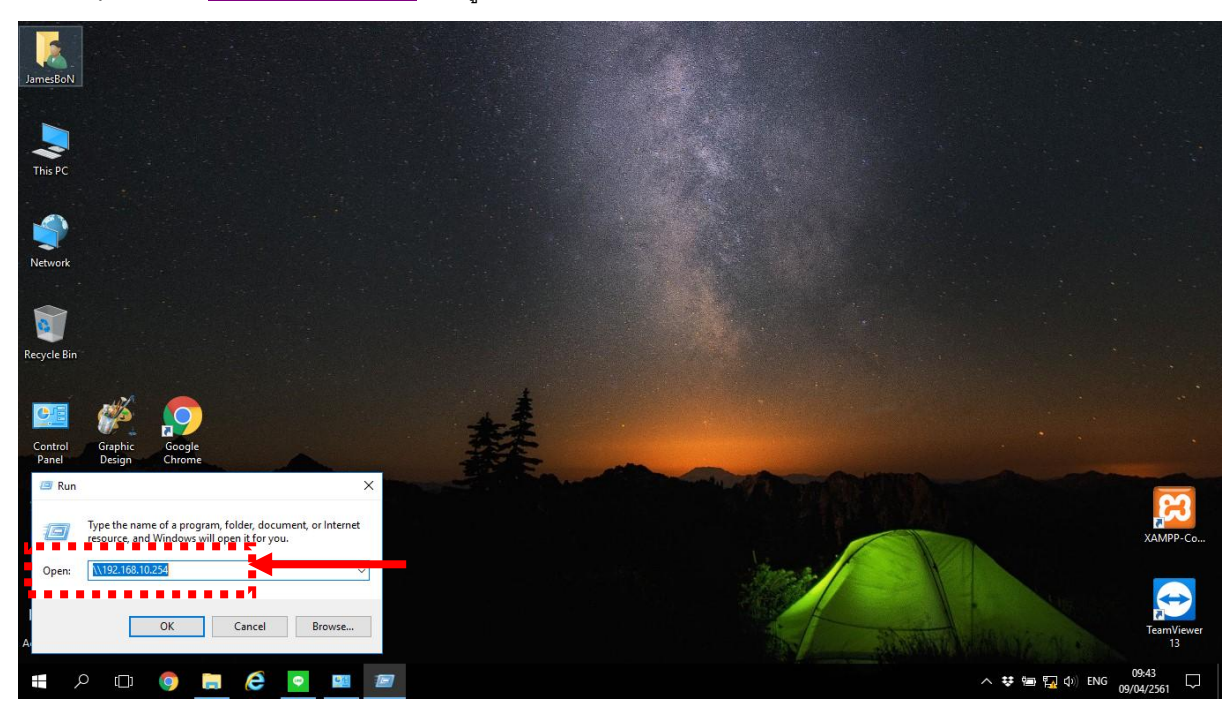

4. หลังจากนั้นกดที่ปุ่ม

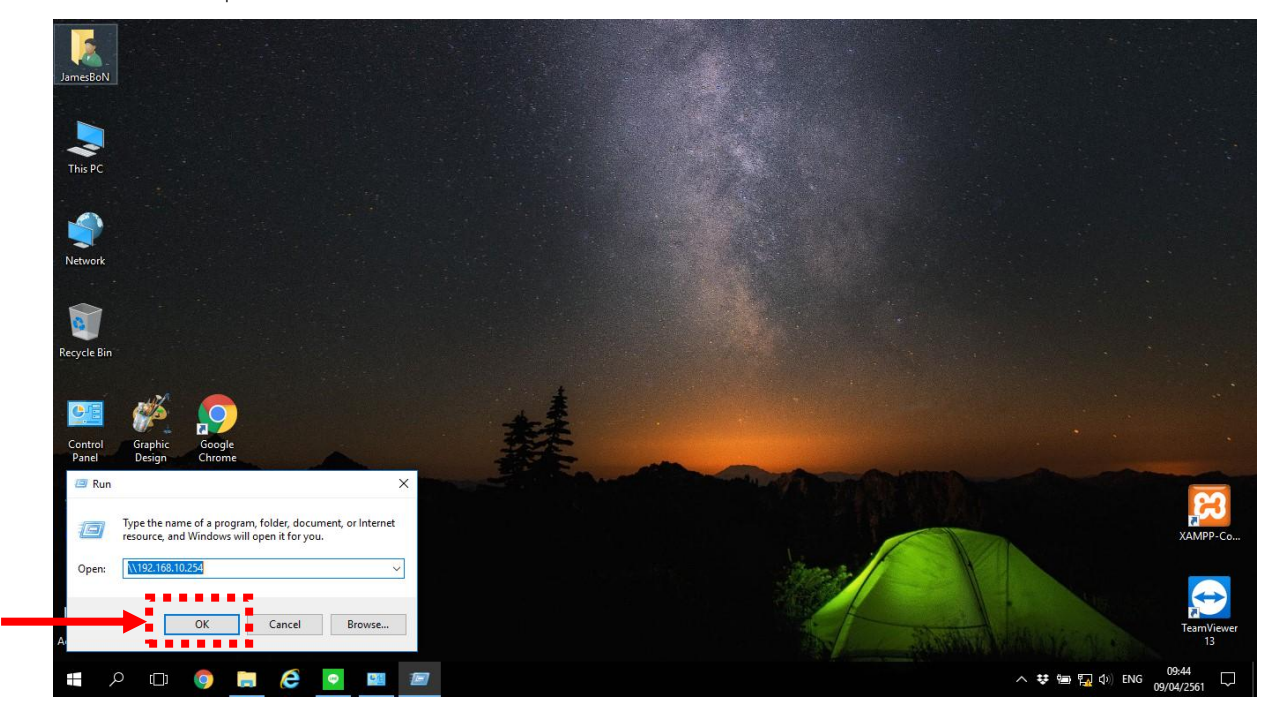

5. ถ้ามันขึ้นให้ใส่รหัสผู้ใช้งาน และ รหัสผ่าน ให้ใส่ค่าลงไป ดังนี้

User ให้ใส่ administrator

Password: ให้ใส่ admin3333

และให้ติ๊กกาถูกที่ Remember my credentials ด้วย ตามรูปด้านล่าง

หลังจากใส่ค่าครบแล้วให้คลิกที่ปุ่ม OK

แต่ถ้าไม่ขึ้นให้ใส่รหัสผู้ใช้งาน และ รหัสผ่าน ก็ไม่เป็นอะไร ให้ข้ามไปทำขั้นตอนที่ 6 ต่อได้เลย

| Windows S | Security               |               |            | × |
|-----------|------------------------|---------------|------------|---|
| Enter r   | network credenti       | als           |            |   |
| Enter yo  | ur credentials to conr | ect to: 192.1 | 168.10.254 |   |
| 8         | administrator          |               |            |   |
| -         | •••••                  |               |            |   |
|           | Domain:                |               |            |   |
|           | 🔽 Remember my c        | redentials    |            |   |
| The user  | name or password is    | incorrect.    |            |   |
|           | ОК                     |               | Cancel     |   |
|           |                        |               |            |   |

 หลังจากนั้นระบบจะขึ้นหน้าต่างใหม่ขึ้นมา ดังรูปด้านล่าง ด้านในจะมีโฟลเดอร์ที่ชื่อ "Hogaroot" เพียง โฟลเดอร์เดียวอยู่ด้านใน

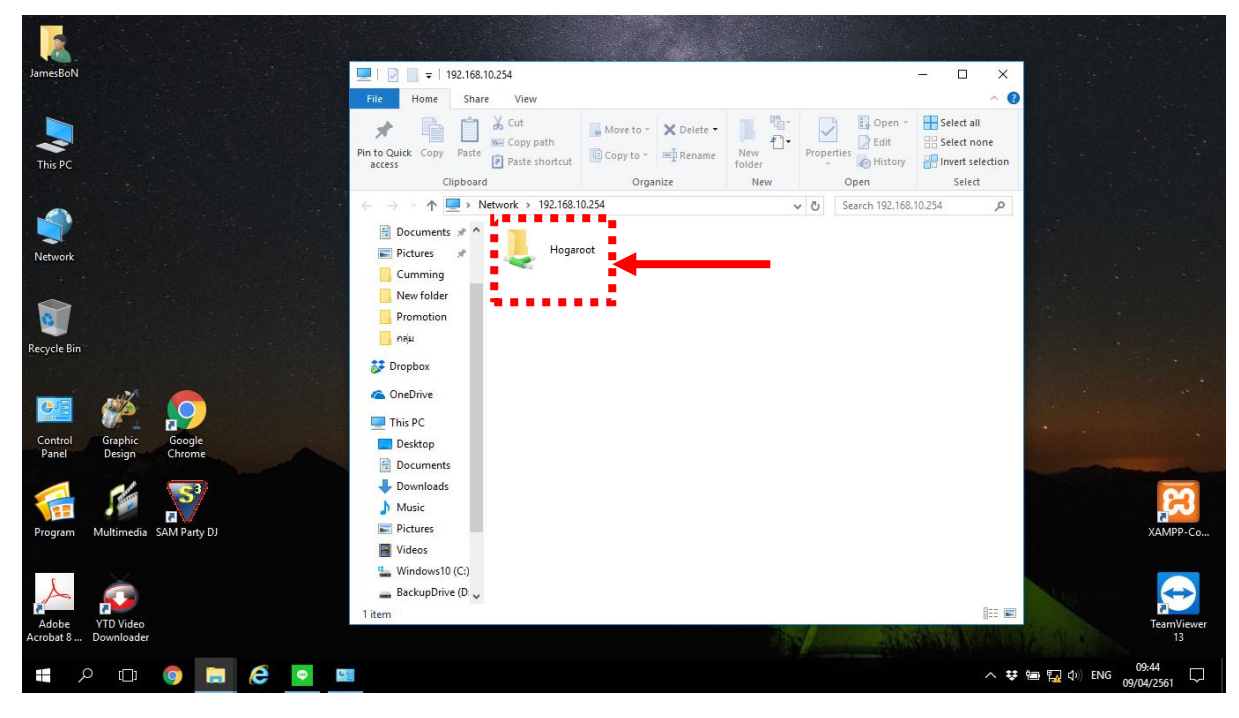

7. หลังจากนั้นให้คลิกขวา ที่โฟลเดอร์ที่ชื่อ "Hogaroot"

| JamesBoN                        | 💻   🛃 =   192.168.10.254                                                                                                    |                                                                     | – 🗆 🗙                                                                                                    |                                                                                                    |
|---------------------------------|----------------------------------------------------------------------------------------------------|---------------------------------------------------------------------|----------------------------------------------------------------------------------------------------|----------------------------------------------------------------------------------------------------|
|                                 | File Home Share View                                                                                                    |                                                                     | ~ 🕐                                                                                                    |                                                                                                    |
| This PC                         | Image: Weight of the second second | Move to - X Delete -<br>Copy to -<br>Rename New Tolder Propertie    | Gopen →     Image: Select all       Image: Select none     Image: Select none       Image: Select none     Image: Select none       Image: Select none     Image: Select none |                                                                                                    |
|                                 | Clipboard                                                                                                    | Organize New (                                                      | Open Select                                                                                                    |                                                                                                    |
| Network                         | ← → ↑ ↓ ■ + ■etwork → 192.168                                                                                                    | Open in new window<br>Pin to Quick access<br>Browse with ACDSee 9.0 | arch 192.168.10.254 🔎                                                                                                    |                                                                                                    |
|                                 | Cumming                                                                                                    | Add to VLC media player's Playlist                                  |                                                                                                    |                                                                                                    |
|                                 | New folder                                                                                                    | Browse in Adobe Bridge CS6<br>Play with VLC media player            |                                                                                                    |                                                                                                    |
| Recycle Bin                     | ujen 🛃                                                                                                    | FormatFactory (F)                                                   |                                                                                                    |                                                                                                    |
|                                 | 🐉 Dropbox                                                                                                    | Scan for viruses                                                    |                                                                                                    |                                                                                                    |
|                                 | CneDrive                                                                                                    | Always available offline                                            |                                                                                                    |                                                                                                    |
|                                 | This PC                                                                                                    | Add to archive                                                      |                                                                                                    |                                                                                                    |
| Control Graphic Google          | Desktop                                                                                                    | Add to "Hogaroot.rar"                                               |                                                                                                    |                                                                                                    |
| Panel Design Chrome             | 🖹 Documents                                                                                                    | Compress and email                                                  |                                                                                                    | A REAL PROPERTY AND A REAL PROPERTY AND A REAL |
|                                 | 🕹 Downloads                                                                                                    | Compress to "Hogaroot.rar" and email                                |                                                                                                    | 00                                                                                                    |
| VIII 🖉 💦                        | Music                                                                                                    | Shared Folder Synchronization     Pertore provider versions         |                                                                                                    |                                                                                                    |
| Program Multimedia SAM Party DJ | Pictures                                                                                                    | Pin to Start                                                        |                                                                                                    | XAMPP-Co                                                                                                    |
|                                 | Videos                                                                                                    | Map network drive                                                   |                                                                                                    |                                                                                                    |
|                                 | BackunDrive (D                                                                                                    | Copy                                                                |                                                                                                    |                                                                                                    |
|                                 | 1 item 1 item selected                                                                                                    | Create shortcut                                                     |                                                                                                    |                                                                                                    |
| Acrobat 8 Downloader            |                                                                                                    | Properties                                                          |                                                                                                    | 13                                                                                                    |
| 📕 🔎 🛄 🌍 🛄 🍳                     |                                                                                                    |                                                                     | ^ ♥ ₪                                                                                                    | 9 ⋤ ⊄) ENG 09:44 💭                                                                                                    |

8. แล้วไปคลิกซ้ายเลือกที่คำว่า Map network drive...

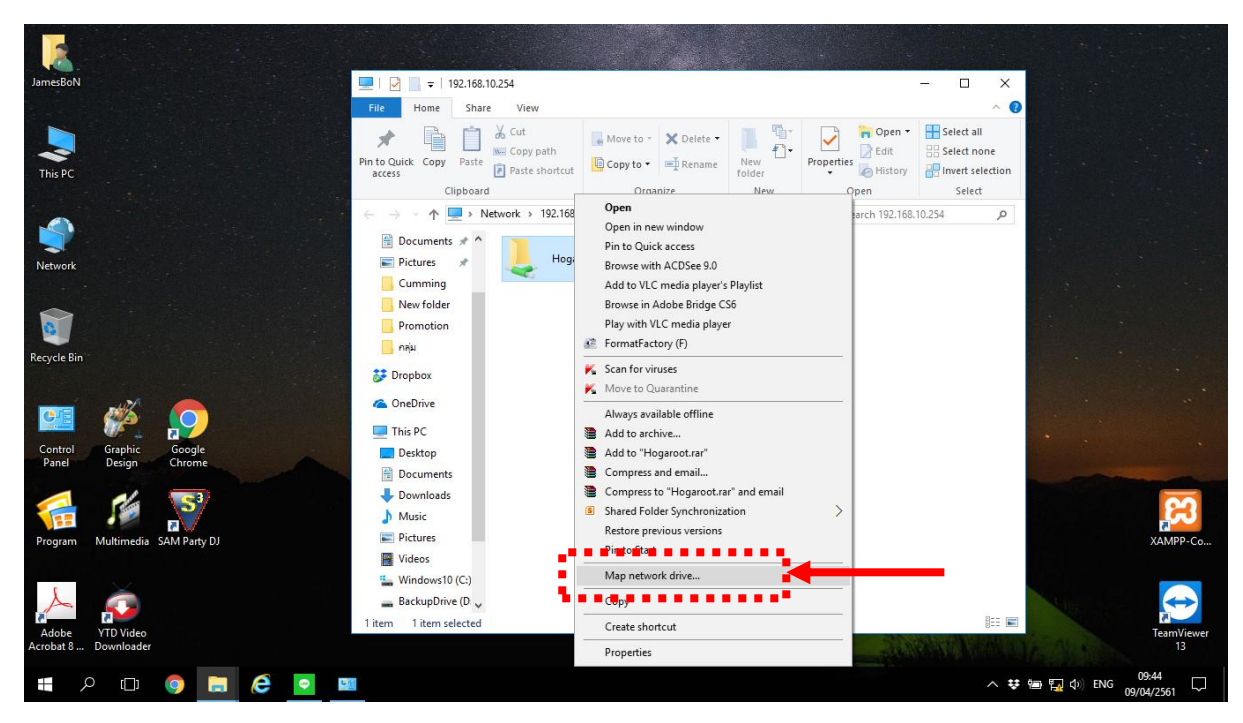

9. แล้วจะมีหน้าจอขึ้นมาใหม่ ดังรูปด้านล่าง

| 💻   🎽 📗 🖛                                      | 192.168.10.254                                                           |                                                                  |                   |                                                               | - [   |                                            |  |  |  |
|------------------------------------------------|--------------------------------------------------------------------------|------------------------------------------------------------------|-------------------|---------------------------------------------------------------|-------|--------------------------------------------|--|--|--|
| File Home                                      | Share View                                                               |                                                                  |                   |                                                               |       | ~ ?                                        |  |  |  |
| Pin to Quick Copy<br>access                    | Paste Cut<br>Paste Copy path<br>Paste Paste shortcu                      | t Move to ▼ X Delete ▼<br>Copy to ▼ □ Rename                     | New<br>folder     | Properties<br>Properties<br>Open •<br>Edit<br>History<br>Open | Selec | ct all<br>ct none<br>rt selection<br>elect |  |  |  |
| $\leftarrow \rightarrow \checkmark \uparrow$   | → v ▲ □ > Network > 192 168 10 254                                       |                                                                  |                   |                                                               |       |                                            |  |  |  |
| 📄 Doc<br>E Picto<br>Cum<br>New<br>Pror<br>ητίμ | Map Network Drive     What network folde     Specify the drive letter fo | er would you like to map?<br>r the connection and the folder tha | at you want to co | onnect to:                                                    | X     | ~                                          |  |  |  |
| 📀 OneD                                         | Drive: Z:                                                                | ~                                                                |                   |                                                               |       |                                            |  |  |  |
|                                                | Folder: \\192.168.                                                       | 10.254\Hogaroot                                                  | ~ B               | rowse                                                         |       |                                            |  |  |  |
| This P                                         | Example: \\                                                              | server\share                                                     |                   |                                                               |       |                                            |  |  |  |
| Desk                                           | ✓ Reconne                                                                | ect at sign-in                                                   |                   |                                                               |       |                                            |  |  |  |
|                                                | Connect                                                                  | using different credentials                                      |                   |                                                               |       |                                            |  |  |  |
| b Mus                                          | Connect to                                                               | a Web site that you can use to sto                               | re your documer   | ts and pictures.                                              |       |                                            |  |  |  |
| Picti                                          |                                                                          |                                                                  |                   |                                                               |       |                                            |  |  |  |
| 🔫 Vide                                         |                                                                          |                                                                  |                   |                                                               |       |                                            |  |  |  |
| L Wine                                         |                                                                          |                                                                  |                   |                                                               |       |                                            |  |  |  |
| 🕳 Back                                         |                                                                          |                                                                  |                   | Finish Ca                                                     | ancel |                                            |  |  |  |
| 1 item 1                                       |                                                                          |                                                                  |                   |                                                               |       |                                            |  |  |  |

10. หลังจากนั้นที่ช่อง **"Drive**" ให้เราคลิกซ้ายเพื่อเปลี่ยนให้เป็น Drive H แทน

| Drive:                                     | H:                                             |                    |                  | ~                      | r                |           |                |          |                      |          |  |  |
|--------------------------------------------|------------------------------------------------|--------------------|------------------|------------------------|------------------|-----------|----------------|----------|----------------------|----------|--|--|
| 💻   💆 🔚 <del>-</del>                       | 192.168.10.254                                 | ļ                  |                  |                        |                  |           |                | _        |                      | $\times$ |  |  |
| File Home                                  | Share                                          | View               |                  |                        |                  |           |                |          |                      | ^ 🕐      |  |  |
| Pin to Quick Copy                          | Paste                                          | Cut<br>Copy path   | 🖕 Move to ▾      | X Delete ▼<br>■ Rename | New              | Propert   | ies            | Se<br>Se | lect all<br>lect non | e        |  |  |
| access                                     | Clipboard                                      | uste shorteut      | Orga             | nize                   | New              | •         | Open           |          | Select               |          |  |  |
|                                            | Network                                        | k > 102 169 1      | 0.254            | 11120                  | iten             |           | Search 102 169 | 10.254   | Jereet               | 0        |  |  |
| $\leftarrow \rightarrow \uparrow \uparrow$ |                                                | K > 192.100.1      | 0.234            |                        | `                | 0         | Search 192.108 | .10.234  | -                    | 2        |  |  |
| f Doc                                      |                                                |                    |                  |                        |                  |           |                | ×        |                      |          |  |  |
| 📄 Picti 🦟<br>📙 Cun                         | 🍕 Map Netv                                     | vork Drive         |                  |                        |                  |           |                |          |                      |          |  |  |
| New Pror                                   | New What network folder would you like to map? |                    |                  |                        |                  |           |                |          |                      |          |  |  |
| กลุ่ม                                      | Specify the d                                  | rive letter for th | ne connection an | d the folder the       | at you want to c | onnect to | D:             |          |                      |          |  |  |
| 💝 Dropk                                    | Drive:                                         | Z:                 |                  | V 🔶                    |                  | •         |                |          |                      |          |  |  |
| i OneD                                     | Folder:                                        | Y:                 |                  |                        | ~                | Browse    |                |          |                      |          |  |  |
| 💻 This P                                   |                                                | X:<br>W:           |                  |                        |                  |           |                |          |                      |          |  |  |
| Desk                                       |                                                | V:                 |                  |                        |                  |           |                |          |                      |          |  |  |
| 🔮 Doc                                      |                                                | T:                 |                  | tials                  |                  |           |                |          |                      |          |  |  |
| 🖶 Dow                                      |                                                | S:<br>R·           |                  | n use to sto           | re your docume   | nts and p | pictures.      |          |                      |          |  |  |
| 👌 Mus                                      |                                                | Q:                 |                  |                        |                  |           |                |          |                      |          |  |  |
| Note Picto                                 |                                                | P:<br>O            |                  |                        |                  |           |                |          |                      |          |  |  |
| 📑 Vide                                     |                                                | N:                 |                  |                        |                  |           |                |          |                      |          |  |  |
| 🏪 Win                                      |                                                | M:<br>L:           |                  |                        |                  |           |                |          |                      |          |  |  |
| Back                                       |                                                | K:                 |                  |                        |                  | -         |                |          |                      |          |  |  |
| 1 item 1                                   |                                                | );<br> ;           |                  | •                      |                  | FI        | inish Ca       | incei    |                      | == 📼     |  |  |
|                                            | -                                              | H:<br>G:           |                  | -                      | (BA)             |           | . Sin          | all i    | N Self               | The act  |  |  |
|                                            |                                                | B:                 |                  |                        |                  |           |                |          |                      |          |  |  |
| 8                                          |                                                | A:                 |                  |                        |                  |           |                |          | /                    | ^ ₩      |  |  |

11. หลังจากนั้นให้สั่งเกตุดูจะต้องมีติ๊กกาถูกที่ 🛛 Reconnect at sign-in ด้วย ถ้ายังไม่มีให้ติ๊กกาถูกที่ตรงนี้ด้วย

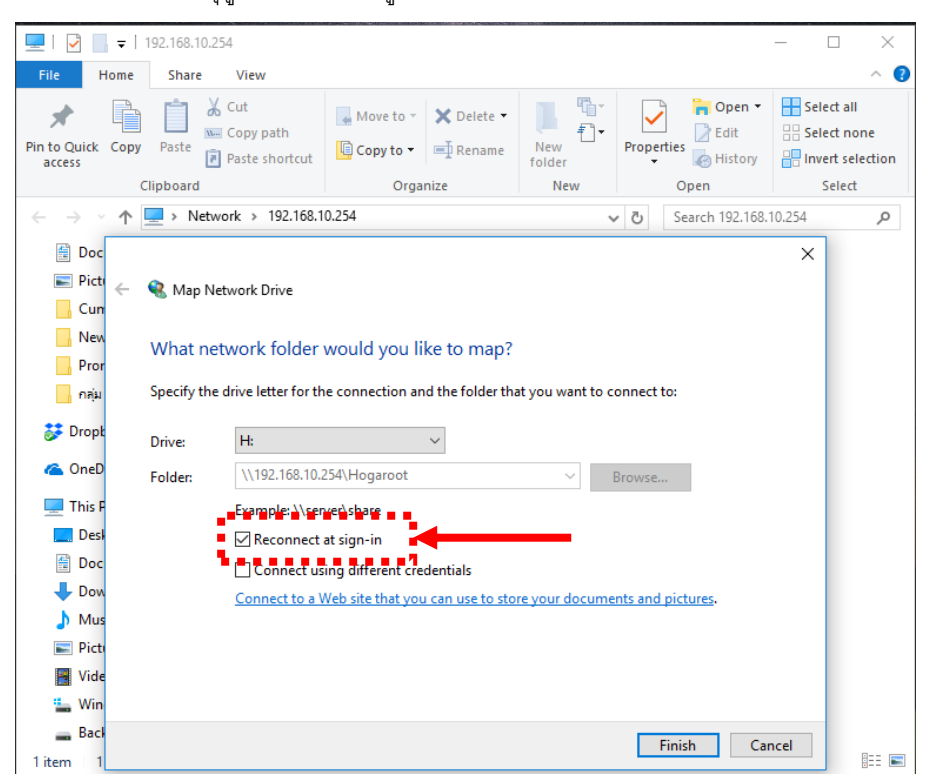

12. หลังจากตั้งค่าได้ถูกต้องแล้วให้คลิกที่ปุ่ม **Finish** 

| 💻   🎽 📄 <del>-</del>            | 192.168.10.25                                                                           | 54                                 |                                                                                                    |                 |               |             |                     | - 🗆  | ×           |  |  |  |  |
|---------------------------------|-----------------------------------------------------------------------------------------|------------------------------------|----------------------------------------------------------------------------------------------------|-----------------|---------------|-------------|---------------------|------|-------------|--|--|--|--|
| File Hom                        | e Share                                                                                 | View                               |                                                                                                    |                 |               |             |                     |      | ^ <b>()</b> |  |  |  |  |
| Pin to Quick Co<br>access       | ppy Paste                                                                               | Cut<br>Copy path<br>Paste shortcut | Copy path       Image: Move to ▼       X Delete ▼       Image: Copy to ▼       Image: Copy to ▼       Image: Copy |                 |               |             |                     |      |             |  |  |  |  |
|                                 | Clipboard Organize New Open                                                             |                                    |                                                                                                    |                 |               |             |                     |      |             |  |  |  |  |
| $\leftrightarrow \rightarrow 1$ |                                                                                         |                                    |                                                                                                    |                 |               |             |                     |      |             |  |  |  |  |
| 🔮 Doc                           |                                                                                         |                                    |                                                                                                    |                 |               |             |                     | ×    |             |  |  |  |  |
| E Picti 🗧                       | -<br>😪 Map Net                                                                          | twork Drive                        |                                                                                                    |                 |               |             |                     |      |             |  |  |  |  |
| New                             | What network folder would you like to map?                                              |                                    |                                                                                                    |                 |               |             |                     |      |             |  |  |  |  |
| กลุ่ม                           | Specify the drive letter for the connection and the folder that you want to connect to: |                                    |                                                                                                    |                 |               |             |                     |      |             |  |  |  |  |
| 🐉 Dropk                         | Drive:                                                                                  | H:                                 |                                                                                                    | $\sim$          |               |             |                     |      |             |  |  |  |  |
| 🐔 OneD                          | Folder:                                                                                 | \\192.168.10.2                     | 54\Hogaroot                                                                                                    |                 | ~ E           | Browse      |                     |      |             |  |  |  |  |
| 💻 This P                        |                                                                                         | Example: \\serv                    | ver\share                                                                                                    |                 |               |             |                     |      |             |  |  |  |  |
| 📃 Desl                          |                                                                                         | Reconnect a                        | t sign-in                                                                                                    |                 |               |             |                     |      |             |  |  |  |  |
| 🔮 Doc                           |                                                                                         | Connect usi                        | ng different cree                                                                                                    | dentials        |               |             |                     |      |             |  |  |  |  |
| 🕂 Dow                           |                                                                                         | Connect to a W                     | /eb site that you                                                                                                    | can use to stor | e your docume | nts and pic | tures.              |      |             |  |  |  |  |
| 👌 Mus                           |                                                                                         |                                    |                                                                                                    |                 |               |             |                     |      |             |  |  |  |  |
| 📰 Picti                         |                                                                                         |                                    |                                                                                                    |                 |               |             |                     |      |             |  |  |  |  |
| 📑 Vide                          |                                                                                         |                                    |                                                                                                    |                 |               |             |                     |      |             |  |  |  |  |
| 🏪 Win                           |                                                                                         |                                    |                                                                                                    |                 |               |             |                     |      |             |  |  |  |  |
| Back                            |                                                                                         |                                    |                                                                                                    |                 |               | Fini        | sh Car              | ncel | ·           |  |  |  |  |
| Litem 1                         |                                                                                         |                                    |                                                                                                    |                 |               | ALC: NO     | and a second second |      | 8== 📷       |  |  |  |  |

13. ก็จะมีหน้าต่างเด้งขึ้นมาใหม่อีก 1 หน้าต่างตามรูปด้านล่าง (หรือบางครั้งอาจจะไม่ขึ้นก็ไม่ต้องตกใจ)

| ┳   🛃 🖡 ╤  <br>File Home Shar                      | Drive To<br>e View Manag           | ols Hogaroot (\\<br>Ie | 192.168.10.254) (H:) |                        |                        |                       |                   |              |          |                                 | - 0 ×                    |
|----------------------------------------------------|------------------------------------|------------------------|----------------------|------------------------|------------------------|-----------------------|-------------------|--------------|----------|---------------------------------|--------------------------|
| Pin to Quick Copy Paste access                     | Cut<br>Copy path<br>Paste shortcut | Move Copy Del          | ete Rename New folde | New item •             | Properties Open        | Select all            | 1                 |              |          |                                 |                          |
| $\leftarrow \rightarrow \checkmark \uparrow = > T$ | his PC > Hogaroot (\\              | 192.168.10.254) (H:)   | >                    | New                    | Open                   | Select                |                   |              | ڻ ×      | Search Hogaroo                  | t (\\192.168.1 P         |
| ➡ Downloads 🖈 ^                                    |                                    |                        |                      |                        |                        |                       |                   | A LA         |          |                                 |                          |
| E Pictures 🖈                                       | 0                                  |                        |                      |                        |                        | O B                   | 42 10             |              |          |                                 | Abg                      |
| New folder<br>Promotion                            | All Manual                         | Amadeus                | Amadeus_Setup        | Backup Amadeus<br>2013 | Backup the door<br>key | C-Program             | C-Program_        | Daily Report | DEP File | Document                        | Fonts for<br>hansarsamui |
| เล่ม                                               |                                    |                        |                      | 22                     |                        | 57                    |                   |              |          | PDF                             |                          |
| Dropbox                                            | Arte lobe                          | 21                     |                      |                        |                        |                       |                   |              |          | Adaba                           |                          |
| This PC                                            | Hansar                             | MicrosXTtcp            | MicrosXTtcp_         | Occupancy              | programs               | Report Night<br>Audit | Room<br>Occupancy | Update for   | WinVT    | 20% discount on<br>F&B November | acti17                   |
| Documents                                          |                                    |                        |                      |                        |                        |                       |                   |              |          | 13,2017                         |                          |
| Music                                              |                                    |                        |                      |                        |                        |                       |                   |              |          |                                 |                          |
| Videos                                             | Desktop-Hansar-<br>Samui_Jan-2013  | entacti17              | Print Preview        | re17                   |                        |                       |                   |              |          |                                 |                          |
| BackupDrive (D<br>WhiteSharkSam                    |                                    |                        |                      |                        |                        |                       |                   |              |          |                                 |                          |
| ➡ Hogaroot (\\19)                                  |                                    |                        |                      |                        |                        |                       |                   |              |          |                                 |                          |
| 🕳 WhiteSharkSamu 🗸<br>26 items                     |                                    |                        |                      |                        |                        |                       |                   |              |          |                                 | BII (                    |
|                                                    | o 🕫 🤅                              | <b>•</b>               |                      |                        |                        |                       |                   |              | ^ ₩      | 🖿 🌄 🕼 ENG                       | 09:46                    |

แต่ถ้าขึ้นหน้าต่างใหม่ขึ้นมาให้กดที่ปุ่ม × ที่มุมขวาบนของหน้าต่างนี้ เพื่อปิดหน้าต่างนี้ได้เลย

| 로   🕑 📑 국  <br>File Home Share                                                                    | Drive T<br>e View Mana                 | iools Hogaroot (\\                      | 192.168.10.254) (H:) |                                                  |                        |                                                         |                   |              |          | -                                          |                          |
|---------------------------------------------------------------------------------------------------|----------------------------------------|-----------------------------------------|----------------------|--------------------------------------------------|------------------------|---------------------------------------------------------|-------------------|--------------|----------|--------------------------------------------|--------------------------|
| Pin to Quick Copy Paste Clipboard                                                                 | X Cut<br>₩ Copy path<br>Paste shortcut | Move Copy<br>to * Copy<br>to * Organize | ete Rename New folde | Provident -<br>Provident -<br>Provident -<br>New | Properties             | Select all<br>Select none<br>Invert selection<br>Select |                   |              |          |                                            |                          |
| ← → ~ ↑ ₹ > T                                                                                     | his PC > Hogaroot (\                   | \192.168.10.254) (H:)                   | >                    |                                                  |                        |                                                         |                   |              | ٽ ~      | Search Hogaroot                            | : (\\192.168.1 🔎         |
| Downloads      A     Documents      Pictures     Cumming                                          | 6                                      |                                         |                      | THE REAL PROPERTY OF                             |                        |                                                         | 2                 |              |          |                                            | lbg                      |
| New folder                                                                                        | All Manual                             | Amadeus                                 | Amadeus_Setup        | Backup Amadeus<br>2013                           | Backup the door<br>kev | C-Program                                               | C-Program_        | Daily Report | DEP File | Document                                   | Fonts for<br>hansarsamui |
| Promotion<br>nμ<br>Dropbox<br>@ OneDrive                                                          | 2 Libbe                                |                                         |                      |                                                  |                        |                                                         |                   |              |          | PDF                                        |                          |
| This PC                                                                                           | Hansar                                 | MicrosXTtcp                             | MicrosXTtcp_         | Occupancy                                        | programs               | Report Night<br>Audit                                   | Room<br>Occupancy | Update for   | WinVT    | 20% discount on<br>F&B November<br>19,2017 | acti17                   |
| <ul> <li>Documents</li> <li>Downloads</li> <li>Music</li> <li>Pictures</li> <li>Videos</li> </ul> | Desktop-Hansar-                        | entacti17                               | Print Preview        | re17                                             |                        |                                                         |                   |              |          |                                            |                          |
| Windows10 (C:)<br>BackupDrive (D<br>WhiteSharkSam                                                 | Samui_Jan-2013                         |                                         |                      |                                                  |                        |                                                         |                   |              |          |                                            |                          |
| WhiteSharkSamu ♥<br>26 items                                                                      |                                        |                                         |                      |                                                  |                        |                                                         |                   |              |          |                                            |                          |
|                                                                                                   | 9 🖬 (                                  | •                                       |                      |                                                  |                        |                                                         |                   |              | ^ ₩      | 🖿 🌄 🕼 ENG                                  | 09:46<br>09/04/2561      |

หลังจากนั้นให้กดที่ปุ่ม × ที่มุมขวาบนของหน้าต่างนี้ เพื่อปิดหน้าต่างนี้อีกครั้ง

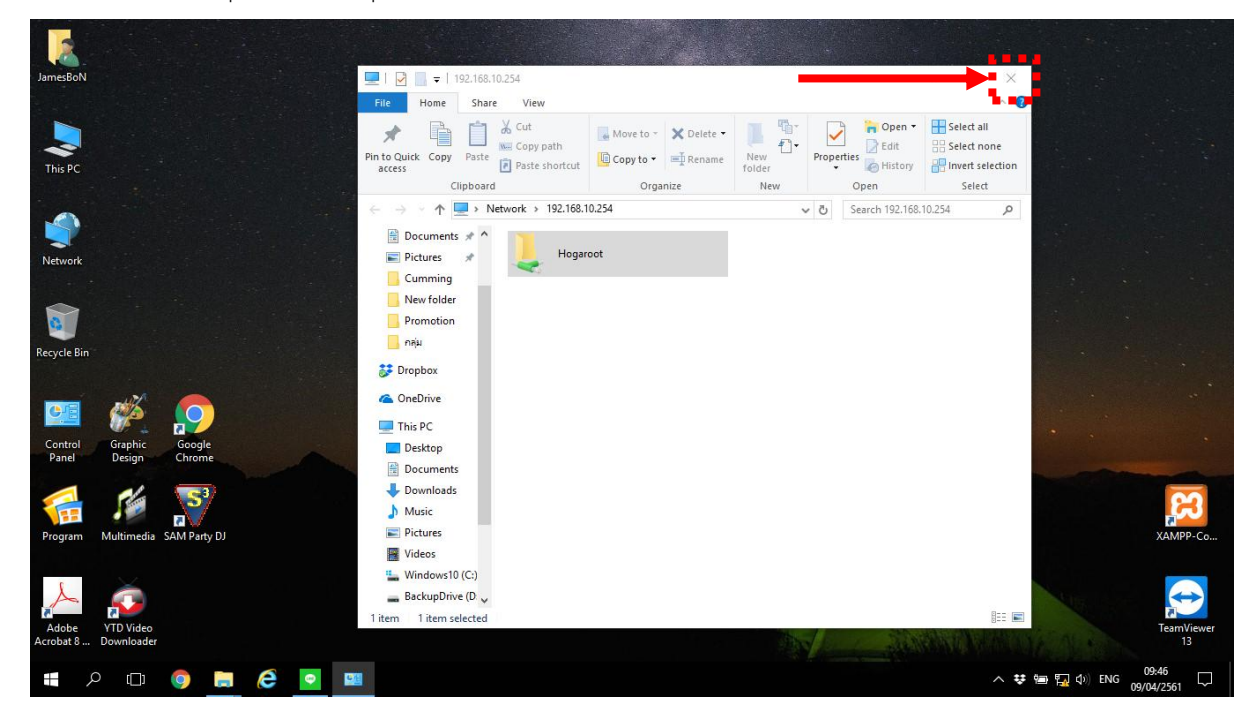

16. แล้วให้ลองทดสอบว่าเข้าใช้งาน Map Drive ได้หรือไม่

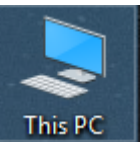

สามารถเข้าไปดูได้ โดยดับเบิ้ลคลิกเข้าไปที่ **"This PC"** 

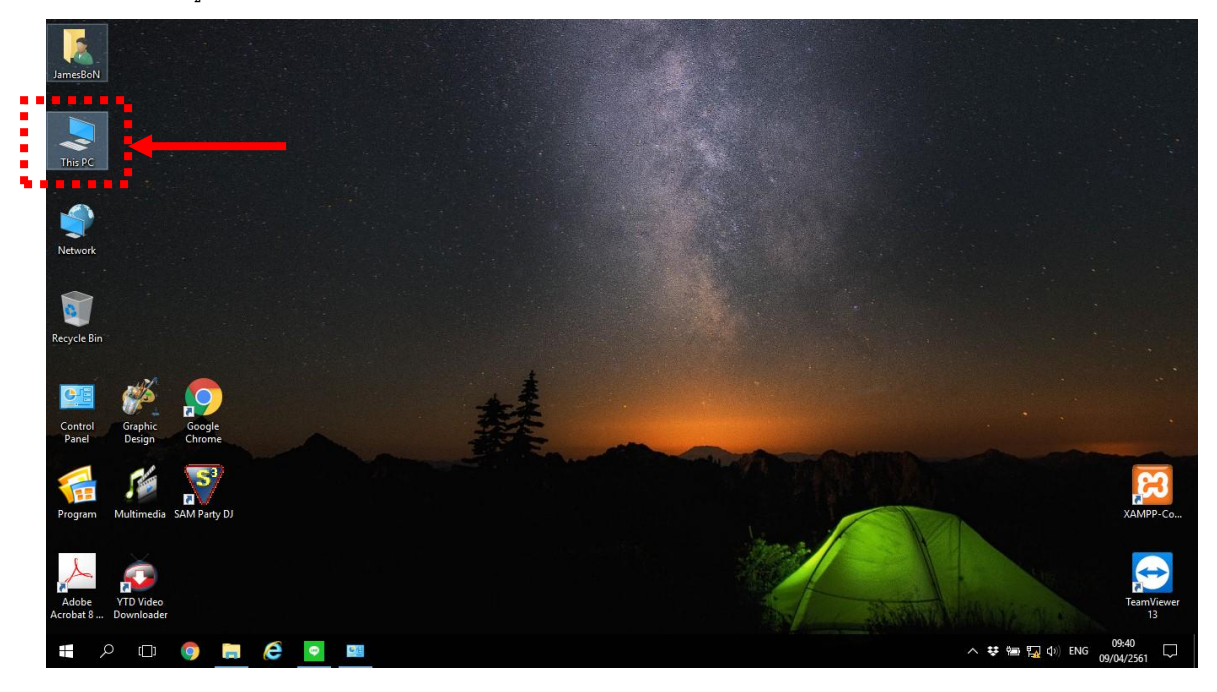

Hogaroot (\\192.168.10.254) (H:) 279 GB free of 390 GB

17. ที่ด้านในจะมี Drive

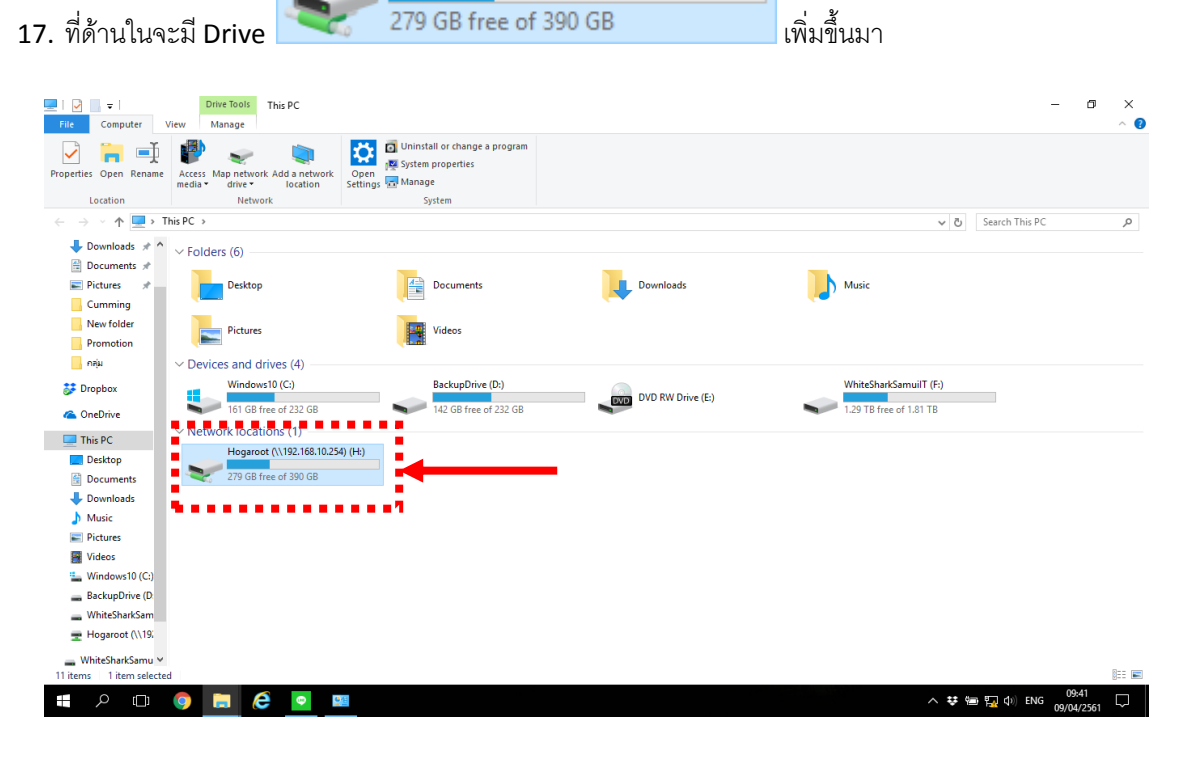

18. ให้ลองดับเบิ้ลคลิกเข้าไปที่ Drive 🚬

ถ้าเข้าได้ก็ถือว่า Map Drive สามารถใช้งาน

ได้ตามปกติ

|                                                                                                    | Drive To<br>View Mana                    | Hogaroot (\\<br>ge    | 192.168.10.254) (H:) |                          |                        |                       |                   |              |          |                                            | - 0 ×                    | ? |
|----------------------------------------------------------------------------------------------------|------------------------------------------|-----------------------|----------------------|--------------------------|------------------------|-----------------------|-------------------|--------------|----------|--------------------------------------------|--------------------------|---|
| Pin to Quick Copy Paste                                                                            | 🖌 Cut<br>🚾 Copy path<br>🖻 Paste shortcut | Move Copy Del         | ete Rename New folde | New item ▼ Easy access ▼ | Properties             | Select all            | 1                 |              |          |                                            |                          |   |
| Clipboard                                                                                          | ir PC > Heaproot (\)                     | Organize              |                      | New                      | Open                   | Select                |                   |              |          | Carach Liannan                             | A) 102 168 1 A           |   |
|                                                                                                    | ISPC > Hogaroor(\                        | (192.100.10.234) (H:) | \$                   |                          |                        |                       |                   |              | ~ O      | Search Hogaroo                             | t (\\192.108.1 )         |   |
| Downloads X A                                                                                      | 6                                        |                       |                      |                          |                        |                       |                   |              |          |                                            |                          |   |
| New folder<br>Promotion                                                                            | All Manual                               | Amadeus               | Amadeus_Setup        | Backup Amadeus<br>2013   | Backup the door<br>key | C-Program             | C-Program_        | Daily Report | DEP File | Document                                   | Fonts for<br>hansarsamui |   |
| 📕 កតុង<br>🐉 Dropbox                                                                                |                                          |                       |                      |                          |                        |                       |                   |              |          | PDF                                        |                          |   |
| i OneDrive                                                                                         |                                          |                       |                      |                          |                        |                       |                   |              |          | Adobe                                      |                          |   |
| This PC                                                                                            | Hansar                                   | MicrosXTtcp           | MicrosXTtcp_         | Occupancy                | programs               | Report Night<br>Audit | Room<br>Occupancy | Update for   | WinVT    | 20% discount on<br>F&B November<br>19,2017 | acti17                   |   |
| Documents                                                                                          | JPG                                      |                       |                      |                          |                        |                       |                   |              |          |                                            |                          |   |
| Music                                                                                              |                                          |                       |                      |                          |                        |                       |                   |              |          |                                            |                          |   |
| <ul> <li>Videos</li> <li>Windows10 (C:)</li> <li>BackupDrive (D:</li> <li>WhiteSharkSam</li> </ul> | Desktop-Hansar-<br>Samui_Jan-2013        | entacti17             | Print Preview        | re17                     |                        |                       |                   |              |          |                                            |                          |   |
| 🛨 Hogaroot (\\19                                                                                   |                                          |                       |                      |                          |                        |                       |                   |              |          |                                            |                          |   |
| ➡ WhiteSharkSamu ♥<br>26 items                                                                     |                                          |                       |                      |                          |                        |                       |                   |              |          |                                            |                          |   |
|                                                                                                    | o 🗖 🤅                                    | <b>•</b>              |                      |                          |                        |                       |                   |              | ^ ₩      | 🖮 🌄 🗘 ) ENG                                | 09:41<br>09/04/2561      |   |

Hogaroot (\\192.168.10.254) (H:)

279 GB free of 390 GB

19. ให้ลองเข้าโปรแกรม Amadeus แล้วลองใช้งานใหม่อีกครั้ง

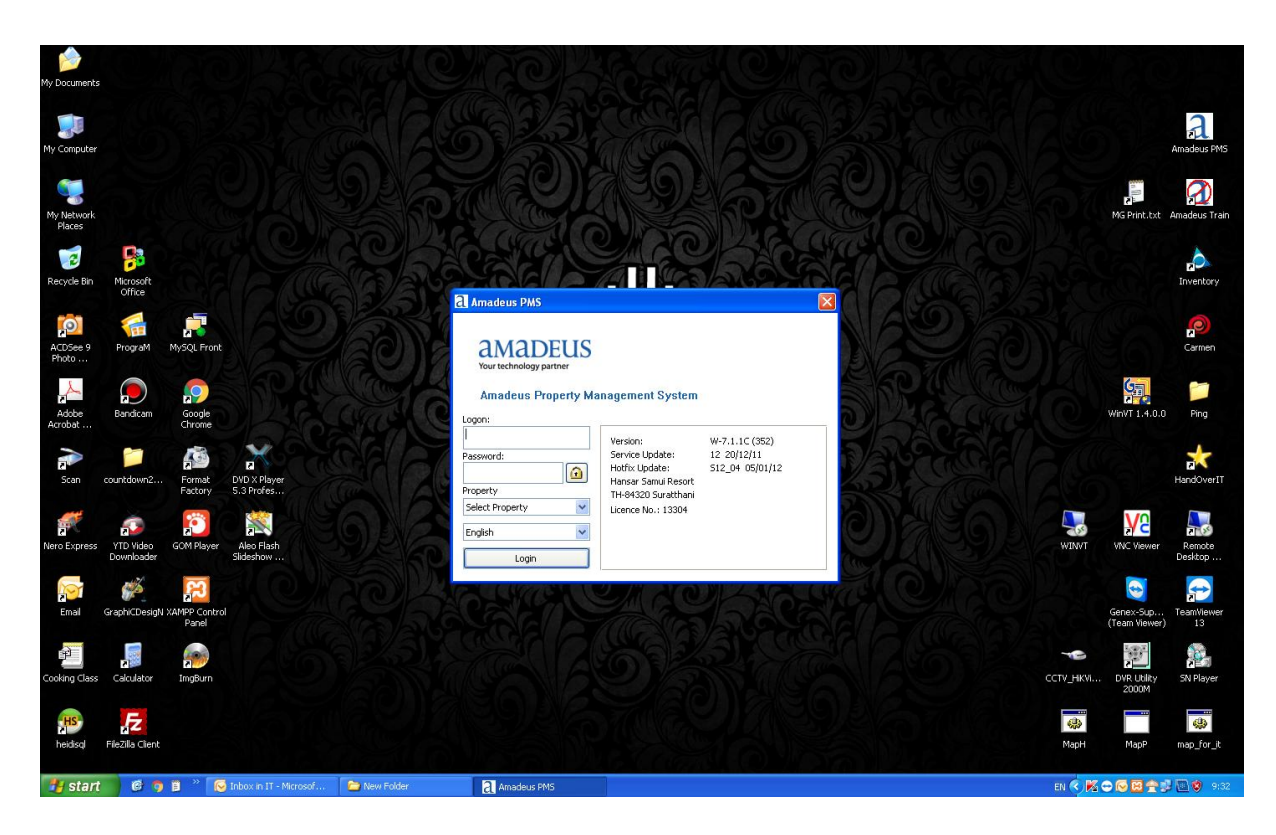